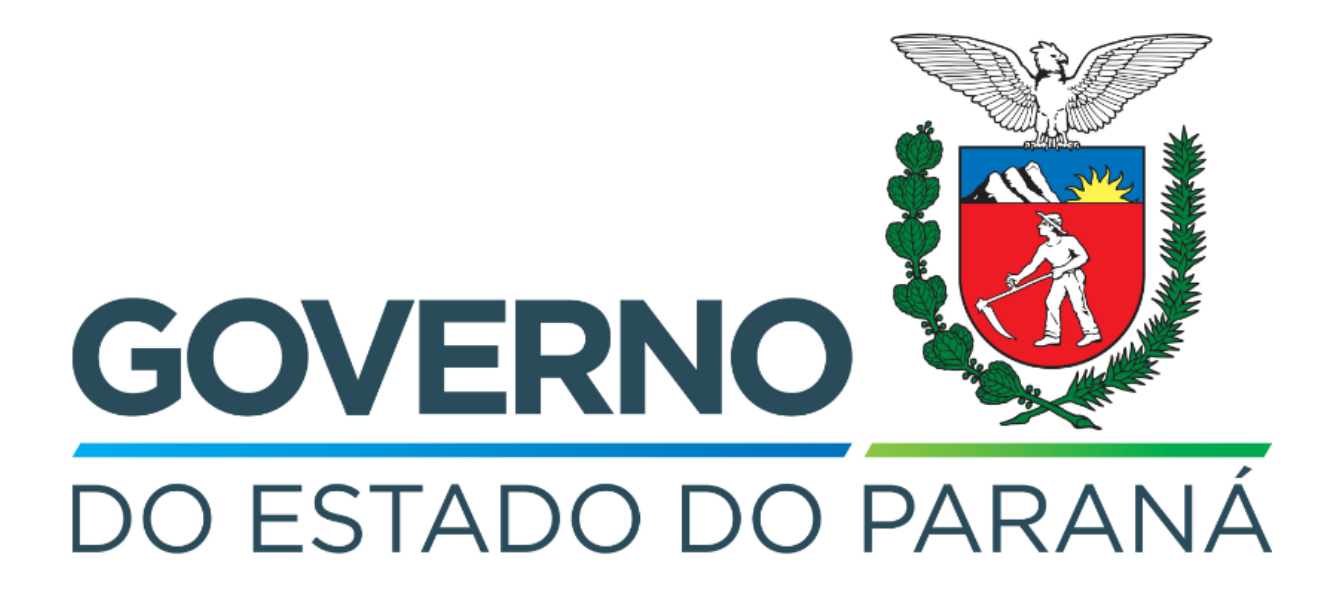

Secretaria da Fazenda do Estado do Paraná

# Siafic

Procedimento Contábil Operações de Crédito

Versão 1.0

# Revisões

| Versão | Data       | Descrição                   |
|--------|------------|-----------------------------|
| 1.0    | 29/04/2024 | Versão inicial do documento |

#### SUMÁRIO

| 1. Ciclo Orçamentário                                                                                                    | 4                                          |
|----------------------------------------------------------------------------------------------------|--------------------------------------------|
| 1.1. Nota Patrimonial (NP)                                                                                                    | 5                                          |
| 1.2. Nota de Empenho (NE)                                                                                                    | 6                                          |
| 1.3. Nota de Liquidação (NL)                                                                                                    | 7                                          |
| 1.4. Programação de Desembolso (PD)                                                                                                    | 8                                          |
| 1.4.1. Programação de Desembolso Orçamentária (PDO)                                                                                                    | 8                                          |
|                                                                                                    | <b>-</b> ~                                 |
| 1.4.2. Programação de Desembolso de Retenção (PDR)<br><b>definido.</b>                                                                                                    | Erro! Indicador nao                        |
| <ul> <li>1.4.2. Programação de Desembolso de Retenção (PDR)</li> <li>definido.</li> <li>1.5. Execução de PD</li> </ul>                                                                                                    | Erro! Indicador nao                        |
| <ul> <li>1.4.2. Programação de Desembolso de Retenção (PDR)<br/>definido.</li> <li>1.5. Execução de PD</li> <li>1.6. Ordem Bancária (OB)</li> </ul>                                                                           | Erro! Indicador nao<br>9<br>10             |
| <ul> <li>1.4.2. Programação de Desembolso de Retenção (PDR)<br/>definido.</li> <li>1.5. Execução de PD</li> <li>1.6. Ordem Bancária (OB)</li> <li>2. Demais Contabilizações</li> </ul>                                        | Erro! Indicador nao<br>9<br>10<br>11       |
| <ul> <li>1.4.2. Programação de Desembolso de Retenção (PDR)<br/>definido.</li> <li>1.5. Execução de PD</li> <li>1.6. Ordem Bancária (OB)</li> <li>2. Demais Contabilizações</li> <li>2.1 Guia de Recolhimento (GR)</li> </ul> | Erro! Indicador nao<br>9<br>10<br>11<br>13 |

# Fluxo de Processos

Serão abordados os processos de contabilização de Operações de Crédito.

12 ×

Na elaboração de todo e qualquer documento, os campos que estiverem marcados pelo símbolo \* são de preenchimento obrigatório.

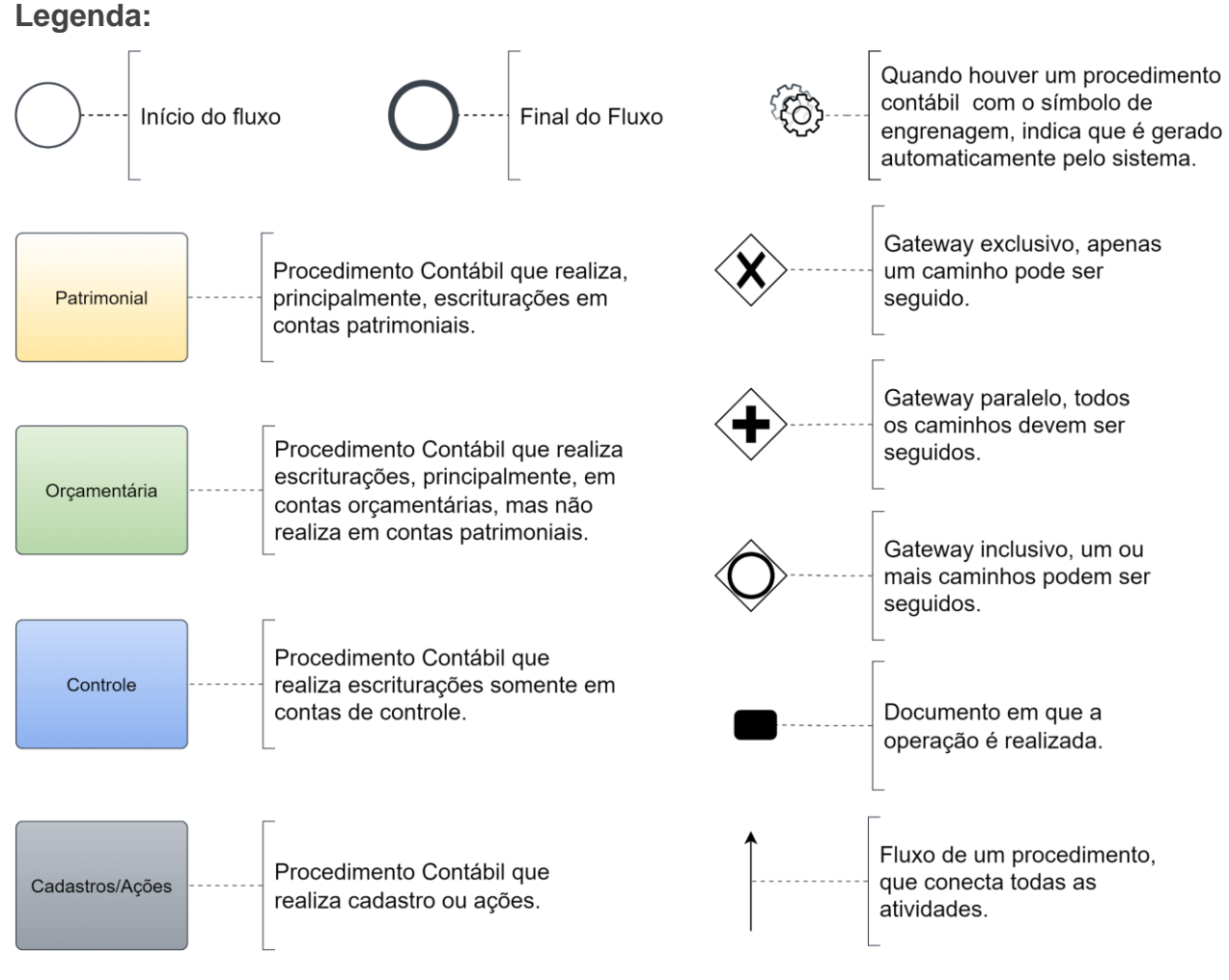

# 1. Ciclo Orçamentário

O ciclo orçamentário consiste nos procedimentos gerais de despesas (e receitas, quando houver) de **Operações de Crédito**.

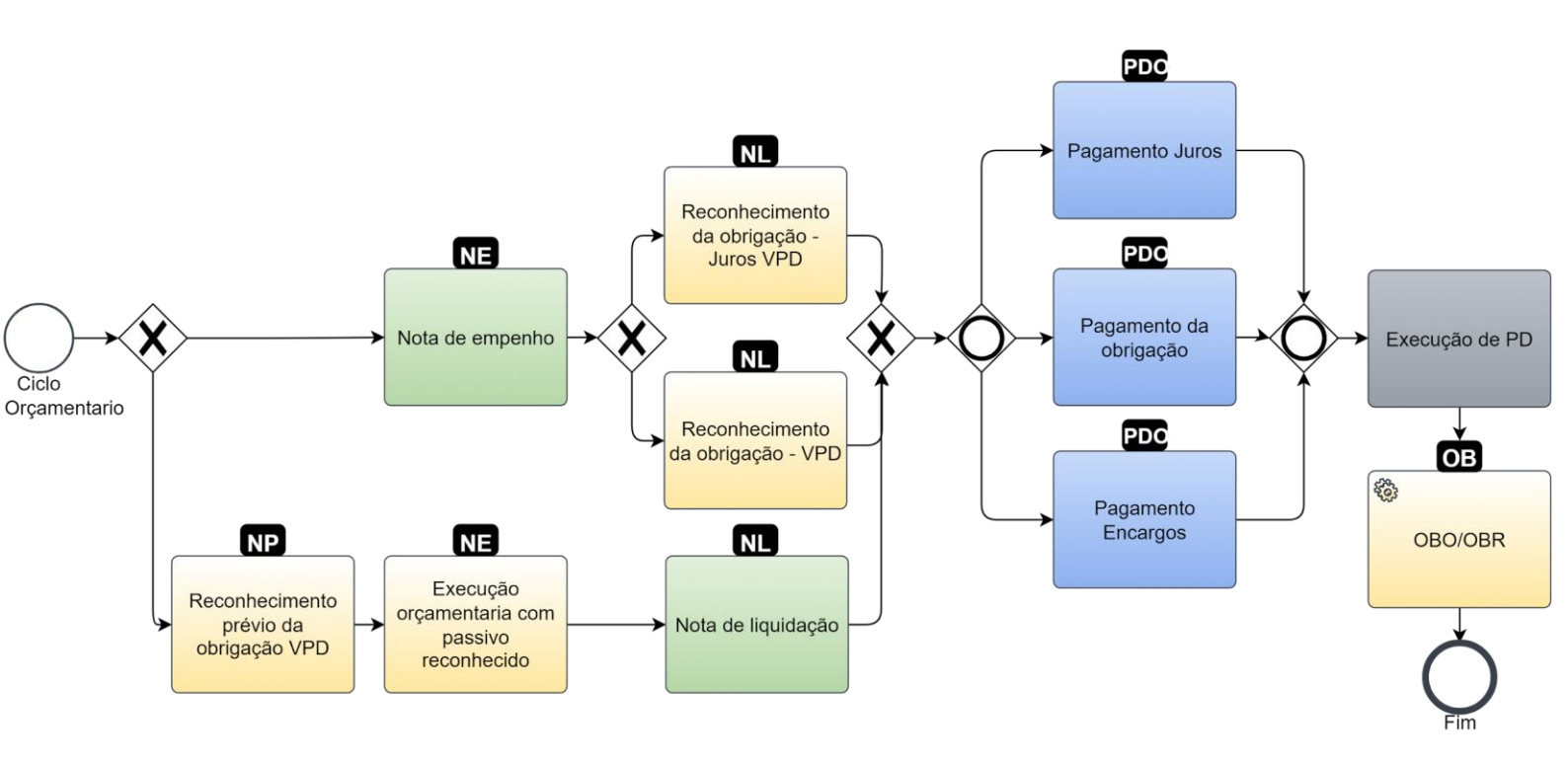

## 1.1. Nota Patrimonial (NP)

Estes registros são realizados através do documento Nota Patrimonial.

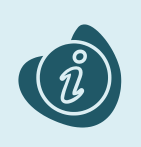

A confecção do documento é realizada no módulo (**Execução > Contabilidade > Nota patrimonial**). Caso haja alguma dúvida quanto à elaboração deste documento, acesse o manual de elaboração de Nota Patrimonial. (Link: <u>Nota Patrimonial</u>)

Na tela de inclusão deste documento, na aba Itens, pressione Inserir;

- Selecione o Tipo Patrimonial;
- Selecione o Item Patrimonial;
- Selecione a Operação Patrimonial;

Caso a estrutura classificatória habilite outros campos necessários, informe-os de acordo com a necessidade do registro;

• Preencha o Valor.

A operação utilizada na imagem foi apenas a título de exemplo. Siga o quadro de operações abaixo.

| Inserir Item da Nota Patrimonial |                                                                      |  |  |  |
|----------------------------------|----------------------------------------------------------------------|--|--|--|
| * Tipo Patrimonial               | 48 - Operações de Crédito 💙                                          |  |  |  |
| * Item Patrimonial               | 1927 - Principal - Empréstimos Internos Com Instituição Financeira 💉 |  |  |  |
| * Operação Patrimonial           | 168 - Reconhecimento Prévio da Obrigação VPD 🔹                       |  |  |  |
| * Indicador OFSS                 | 1 - Consolidação 🖌                                                   |  |  |  |
| * Inscrição Genérica             | OP7654321 - Operação de Crédito com o Itaú 🔹 💙                       |  |  |  |
| * Credor                         | 72624679000109 - LOGUS SISTEMAS DE GESTÃO PÚBLICA LTDA.              |  |  |  |
| * Valor                          | 100,00                                                               |  |  |  |
| ? Info                           |                                                                      |  |  |  |
|                                  | Confirmar Cancelar                                                   |  |  |  |

Clique no botão **Confirmar**. E então, após o preenchimento dos campos necessários, pressione o botão **Contabilizar**.

Na tela anterior utilize uma das operações abaixo, de acordo com a contabilização desejada.

| Operação Patrimonial                    | Observação |
|-----------------------------------------|------------|
| Reconhecimento prévio da obrigação VPD. |            |

#### 1.2. Nota de Empenho (NE)

Estes registros são realizados através do documento Nota de Empenho.

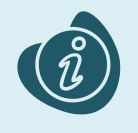

A confecção do documento é realizada no módulo (**Execução > Execução Orçamentária > Nota de Empenho**). Caso haja alguma dúvida quanto à elaboração deste documento, acesse o manual de elaboração de Nota de Empenho. (Link: <u>Nota de Empenho</u>)

Na tela de inclusão deste documento, na aba Itens:

- Selecione o Tipo Patrimonial;
- Selecione o Sub-item da Despesa;
- Preencha o Valor.

| Inserir Item            |                                                                         |
|-------------------------|-------------------------------------------------------------------------|
| * Tipo Patrimonial      | 48 - Operações de Crédito 💙                                             |
| * Subitem da<br>Despesa | 04 - Juros - Empréstimos Internos com Instituições Financeiras (1928) 🗙 |
| * Valor                 | 100,00                                                                  |
| ? Info                  |                                                                         |
|                         | Confirmar Cancelar                                                      |

Clique no botão **Confirmar**. E então, após o preenchimento dos campos necessários, pressione o botão **Contabilizar**.

Na aba **Identificação**, não deve ser informado o **Tipo de Credor** "**UG**" quando a modalidade de aplicação da natureza for 91 (APLICAÇÃO DIRETA DECOR. DE OPERAÇÃO ENTRE ÓRGÃOS, FUNDOS E ENTIDADES INTEGR. DOS ORÇ, FISCAL E DA SEGUR. SOCIAL)

Esta opção não aparece na aba itens quando o **Tipo de Reconhecimento de Passivo** na aba **Classificação** for **Passivo a ser reconhecido**, porque a operação patrimonial já está implícita de acordo com o cenário desejado.

Quando o **Tipo de Reconhecimento de Passivo** for **Passivo reconhecido previamente**, o sistema poderá habilitar o campo de **Operação Patrimonial**, caso não habilite ele seleciona a única possibilidade do cenário. Depois clique no botão **Confirmar**. E então, após o preenchimento dos campos necessários, pressione o botão **Contabilizar**.

Na tela anterior utilize uma das operações abaixo, de acordo com a contabilização desejada.

| Operação Patrimonial                          | Observação |
|-----------------------------------------------|------------|
| Execução orçamentária com passivo reconhecido |            |

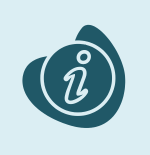

Para as naturezas que comecem com o código 46 (Dívida), o tipo de reconhecimento de passivo será passivo reconhecido previamente, já as que começam com o código 32 (Juros e encargos) podem ser passivo a ser reconhecido.

#### 1.3. Nota de Liquidação (NL)

Estes registros são realizados através do documento Nota de Liquidação.

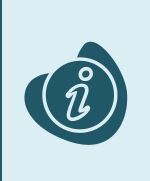

A confecção do documento é realizada no módulo (**Execução > Execução Orçamentária > Nota de Liquidação**). Caso haja alguma dúvida quanto à elaboração deste documento e/ou tenha retenção no cenário proposto, acesse o manual de elaboração de Nota de Liquidação. (Link: <u>Nota de Liquidação</u>)

Na tela de inclusão deste documento, aba **Itens**, selecione o registro desejado e clique no botão **Alterar**:

• Selecione a Operação Patrimonial.

Caso o sistema habilite algum campo a mais em virtude da estrutura classificatória, selecione as opções pertinentes ao registro.

| Alterar Item de Nota de Liquidação |                                                                       |  |  |  |
|------------------------------------|-----------------------------------------------------------------------|--|--|--|
| Tipo Patrimonial                   | 48 - Operações de Crédito                                             |  |  |  |
| Subitem da Despesa                 | 04 - Juros - Empréstimos Internos com Instituições Financeiras (1928) |  |  |  |
| * Operação Patrimonial             | 834 - Reconhecimento da Obrigação - Juros VPD 🗙                       |  |  |  |
| * DEA                              | 0000000 🗸                                                             |  |  |  |
| * Inscrição Genérica               | OP0154105 - PROINVESTE V                                              |  |  |  |
| * Valor                            | 100,00                                                                |  |  |  |
| ? Info                             |                                                                       |  |  |  |
|                                    | Confirmar Cancelar                                                    |  |  |  |

Clique no botão **Confirmar**. E então, após o preenchimento dos campos necessários, pressione o botão **Contabilizar**.

Importante: Nesta tela apenas altere os registros que vieram do empenho. Não insira novos itens.

Utilize uma das operações abaixo, de acordo com a contabilização desejada.

| Operação Patrimonial                    | Observação |
|-----------------------------------------|------------|
| Reconhecimento da obrigação - Juros VPD |            |
| Reconhecimento da obrigação - VPD       |            |

#### 1.4. Programação de Desembolso (PD)

Este registro é realizado através de uma Programação de Desembolso. É necessário que ela seja executada posteriormente para que o pagamento seja efetivamente gerado.

#### 1.4.1. Programação de Desembolso Orçamentária (PDO)

Estes registros são realizados através do documento **Programação de Desembolso Orçamentária** (**PD Orçamentária** ou **PDO**).

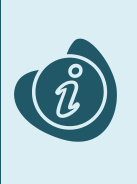

A confecção do documento é realizada no módulo (**Execução > Execução Financeira > PD Orçamentária).** Caso haja alguma dúvida quanto à elaboração deste documento, acesse o manual de elaboração de Programação de Desembolso Orçamentária. (Link: <u>Programação de</u> <u>Desembolso Orçamentária</u>)

Na tela de inclusão deste documento, na aba **Itens**, o sistema trará automaticamente o **Tipo Patrimonial** e **Item Patrimonial** da **Nota de Liquidação**, então:

• Selecione a Operação Patrimonial;

Caso necessário, selecione também a Vinculação de Pagamento desejada caso o Estado esteja utilizando outras.

| .0 | inpiententares Fit   | UCCSSU  | Observ       | ayau      |           | pento contabil   | Gy Histo          | nco         | Assilia |
|----|----------------------|---------|--------------|-----------|-----------|------------------|-------------------|-------------|---------|
|    | Alterar Item da PD ( | Drçame  | ntária       |           |           |                  |                   |             |         |
|    | * Tipo Patri         | imonial | 48 - Operaç  | ões de Cr | édito 💙   |                  |                   |             | - 1     |
| D  | * Subitem da D       | espesa  | 04 - Juros - | Empréstir | nos Inter | rnos com Institu | iições Financeira | is (1928) ' | ✓ ão    |
| E  | * Operação Patri     | imonial | 536 - Pagan  | nento     | ~         |                  |                   |             | - 8     |
|    | * Vinculação de Paga | amento  | 0 - Pagamer  | nto 💙     |           |                  |                   |             | - 1     |
|    |                      | * DEA   | 0000000      | ¥         |           |                  |                   |             | - 1     |
|    | * Inscrição G        | enérica | OP0154105    | - PROINV  | ESTE 🗸    | ]                |                   |             | - 1     |
|    | Saldo Dis            | ponível |              | 100,00    | ]         |                  |                   |             | - 1     |
|    |                      | * Valor |              | 100,00    |           |                  |                   |             | - 1     |
|    | ? Info               |         |              |           |           |                  |                   |             | - 1     |
|    |                      |         |              |           |           |                  | Confirmar         | Cancela     | ır      |

Clique no botão **Confirmar**. E então, após o preenchimento dos campos necessários, pressione o botão **Contabilizar**.

Na tela anterior utilize uma das operações abaixo, de acordo com a contabilização desejada.

| Operação Patrimonial   | Observação |
|------------------------|------------|
| Pagamento Juros        |            |
| Pagamento da obrigação |            |
| Pagamento Encargos     |            |

## 1.5. Execução de PD

Esse processo é a execução de Programação de Desembolso (em seus diversos tipos), que gera uma **Ordem Bancária**. Esta execução é a que gera os Registros de Envio (RE) e as Ordens Bancárias (OB) que serão enviadas ao banco. Esta execução é realizada através do módulo **Execução > Execução Financeira > Execução de PD**.

Ao selecionar os filtros desejados em seguida clique no botão **Pesquisar**. Então marque na coluna de execução (seta azul) as PDs que deseja executar, e então clique no botão **Executar**.

| Ī | Execução Orçamentária Execução Financeira  | Contabilidade Contratos e Convênio                          | os Folha d      | e Pagamento   |                     |               |                    |          |
|---|--------------------------------------------|-------------------------------------------------------------|-----------------|---------------|---------------------|---------------|--------------------|----------|
|   | Execução de PD                             |                                                             |                 | Execu         | ıção > Exe          | cução Finance | ira > Execuç       | ão de PD |
|   | ✓ Filtro                                   |                                                             |                 |               |                     | Q, Pesc       | uisar 🔌 L          | impar    |
|   | Tipo de Filtro Padrão 🗸 🗸                  | Filtros Disponíveis UG Pagadora; UG                         | Emitente; Núr 🔳 | J             |                     |               |                    | -        |
|   | UG Pagadora 290001 🔍 🧇 SEFA D              | omicílio Origem - Selecione -                               |                 | _             | ~                   |               |                    |          |
|   | UG Emitente                                |                                                             |                 |               |                     |               |                    |          |
|   | Número da PD de até                        |                                                             |                 |               |                     |               |                    |          |
|   | Favorecido   PF  PJ  OG  UG                | Q, 🔶                                                        |                 |               |                     |               |                    |          |
|   | Data de Programação de 🛛 🖄 até             | <b>B</b>                                                    |                 |               |                     |               |                    |          |
|   | ✓ Programação de Desembolso Colunas Tip    | xo de PD; UG Pagadora; UG E 🗾 📫 Inc                         | luir PD Lote 🛛  | Agendar K     | ) Visualiza         | ar 📥 Impri    | mir 🌯 Ex           | ecutar   |
|   | ► 🄀 ►İ Tipo de PD UG Pagad¢ae♡ UG Emitente | Favorecido                                                  | Número da PD    | Regularização | Domicilio<br>Origem | Programação   | Status<br>Execução | Valor    |
|   | Retenção 290001 - SEFA 290001 - SEFA       | 00720553000119 - PREFEITURA<br>MUNICIPAL DE VITORIA DO JARI | 2022PD00005     | Não           | 001 - 3             | 13/07/2022    | Disponível         | 200,00   |
| ŀ | Orçamentá 290001 - SEFA 290001 - SEFA      | 72624679000109 - LOGUS SISTEMAS<br>DE GESTÃO PÚBLICA LTDA.  | 2022PD00004     | Não           | 001 - 3             | 13/07/2022    | Disponível         | 800,00   |
|   |                                            |                                                             |                 |               |                     |               |                    |          |
|   |                                            |                                                             |                 |               |                     |               |                    |          |

Informe então o nome do lote de execução e clique em Confirmar.

| Lote de Execução de PD     | × |
|----------------------------|---|
| * Nome Execução X          | ) |
| . 🔗 Confirmar 🛛 🐼 Cancelar | I |
| )t monuroo sina            | _ |

Após isto, as OBs serão geradas. Caso haja algum erro no pagamento, verifique o menu **Acompanhamento de Execução de PD**.

## 1.6. Ordem Bancária (OB)

Estes documentos são gerados automaticamente após a execução de PDs. Para verificar as ordens bancárias geradas, acesse o menu **Execução > Execução Financeira> Ordens Bancárias**.

Em **Execução > Execução Financeira** também há os tipos específicos de OB em seus respectivos módulos:

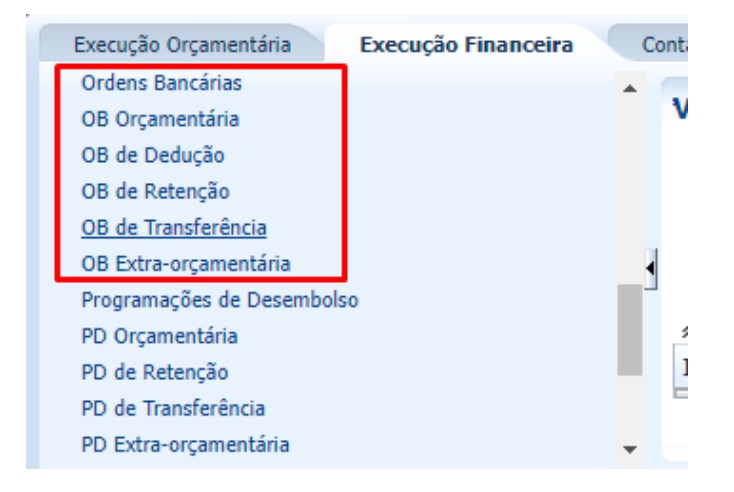

# 2. Demais Contabilizações

Estes registros estão presentes nas contabilizações em que não estavam presentes nos casos anteriores.

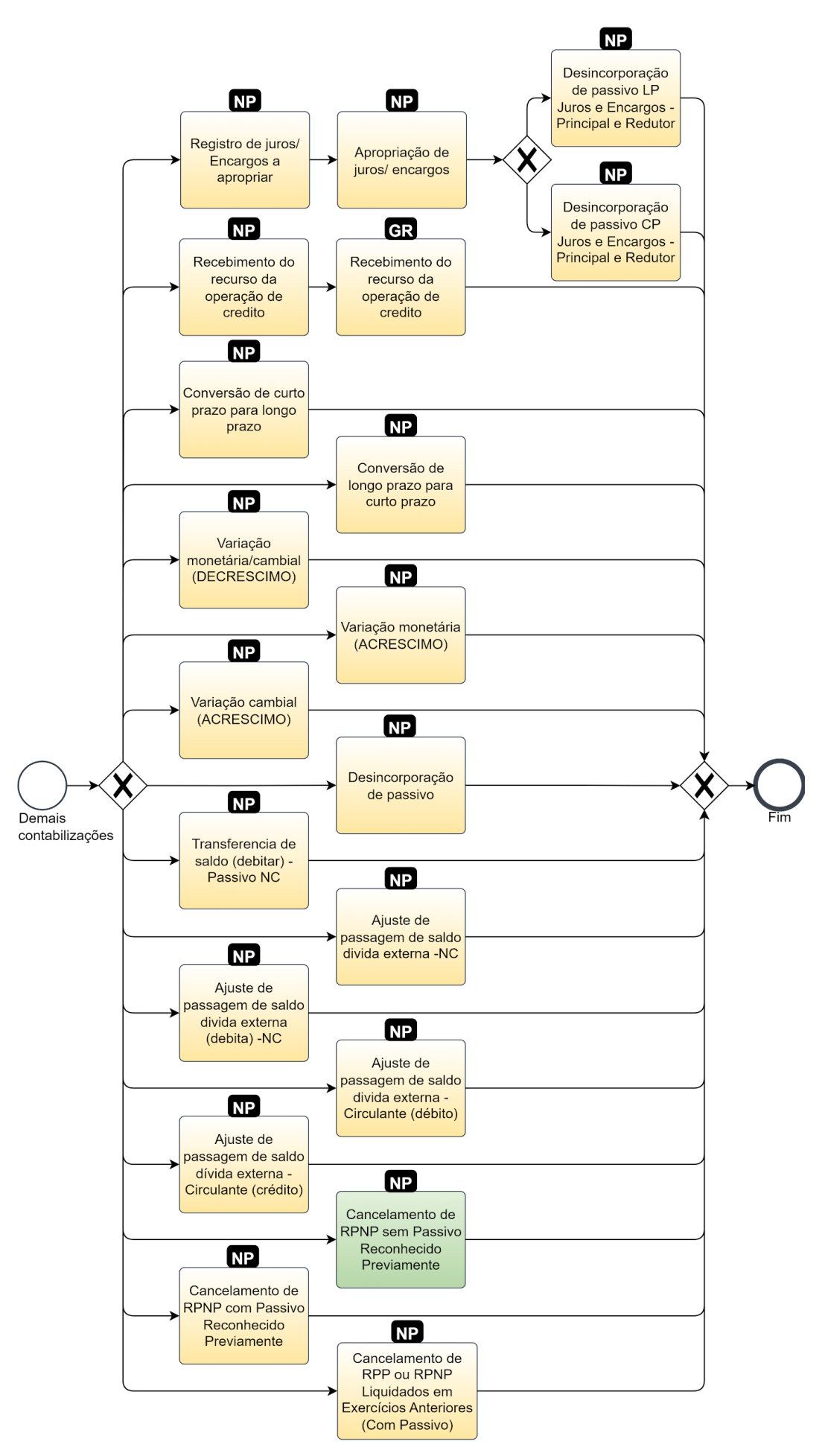

Secretaria da Fazenda do Estado do Paraná

## 2.1 Guia de Recolhimento (GR)

Estes registros são realizados através do documento Guia de Recolhimento (GR).

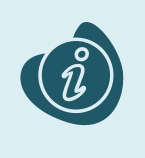

A confecção do documento é realizada no módulo (**Execução > Execução Financeira > Guia de Recolhimento.**) Caso haja alguma dúvida quanto à elaboração deste documento, acesse o manual de elaboração da Guia de Recolhimento. (Link: <u>Guia de Recolhimento</u>)

Na tela de inclusão deste documento, na aba Orçamentárias, clique em Inserir:

- Selecione o Tipo Patrimonial;
- Selecione o Item Patrimonial;
- Selecione a **Operação Patrimonial**;

Caso a estrutura classificatória habilite outros campos necessários, informe-os de acordo com a necessidade do registro;

• Preencha o Valor.

A operação utilizada na imagem foi apenas a título de exemplo. Siga o quadro de operações abaixo.

| Inserir Receita Orçamentária    |                                                                                                    |    |
|---------------------------------|----------------------------------------------------------------------------------------------------|----|
| * Tipo Patrimonial Op           | perações de Crédito (48) 🗸                                                                            |    |
| * Item Patrimonial 19           | 931 - Principal - Empréstimos Externos 🗸                                                              |    |
| * Operação Patrimonial 53       | 34 - Recebimento do Recurso da Operação de Crédito 🗸                                                  |    |
| * Natureza da receita 21        | 12801500000 - Operações de Crédito Externas para Programas de Modernização da Administração Pública 🗸 |    |
| 6 * Ano 20                      | )22 🗸                                                                                                 |    |
| * Campo Financeiro 1            | - Principal 🗙                                                                                         |    |
| * Código de Receita 0.0         | 000000 - SEM DOCUMENTO 🗸                                                                              |    |
| * Tipo de Inscrição Genérica OF | P - OPERAÇÕES DE CRÉDITO ✓                                                                            |    |
| * Órgão Orçamento 99            | 9 - COORDENACAO DO TESOURO ESTADUAL                                                                   |    |
| * Inscrição Genérica OF         | P1234567 - Operação de Crédito com o Itaú 🛛 🗸                                                         |    |
| * Sub-Código de Receita 0.0     | 000000 - 0 - Indefinido 🗙                                                                             |    |
| ia Unidade Orçamentária 99      | 900 - COORDENACAO DO TESOURO ESTADUAL                                                                 |    |
| a Credor 🔿                      | ) PF 💿 PJ 🔿 CG 🔿 UG Código 60701190000104 🔍 🔷 Nome ITAU UNIBANCO S/A 🔍 🍳                              |    |
| * Valor                         | 50.000,00                                                                                             |    |
|                                 | OK Cancel                                                                                             | ar |

Clique no botão **OK**. E então, após o preenchimento dos campos necessários, pressione o botão **Contabilizar.** 

Na tela anterior utilize uma das operações abaixo, de acordo com a contabilização desejada.

| Operação Patrimonial                          | Observação |
|-----------------------------------------------|------------|
| Recebimento do recurso da operação de crédito |            |

## 2.2. Nota Patrimonial (NP)

Estes registros são realizados através do documento Nota Patrimonial.

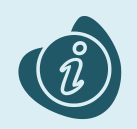

A confecção do documento é feita no módulo (**Execução > Contabilidade > Nota patrimonial**). Caso haja alguma dúvida quanto à elaboração deste documento, acesse o manual de elaboração de Nota Patrimonial. (Link: <u>Nota Patrimonial</u>)

Na tela de inclusão deste documento, na aba Itens, pressione Inserir;

- Selecione o Tipo Patrimonial;
- Selecione o Item Patrimonial;
- Selecione a Operação Patrimonial;

Caso a estrutura classificatória habilite outros campos necessários, informe-os de acordo com a necessidade do registro;

• Preencha o Valor.

A operação utilizada na imagem foi apenas a título de exemplo. Siga o quadro de operações abaixo.

| ancam | iento                            | Número                          |                                                   |   |
|-------|----------------------------------|---------------------------------|---------------------------------------------------|---|
| Ins   | Inserir Item da Nota Patrimonial |                                 |                                                   |   |
|       |                                  |                                 |                                                   |   |
|       |                                  | * Tipo Patrimonial              |                                                   |   |
|       |                                  | * Item Patrimonial              | 1931 - Principal - Empréstimos Externos 🗸         | L |
| p€    | * 0                              | )peração Patrimonial            | 165 - Conversão de Longo Prazo para Curto Prazo 🗸 |   |
|       |                                  | * Ano                           | 2022 🗸                                            |   |
|       |                                  | * Credor                        | 60701190000104 - ITAU UNIBANCO S/A                |   |
| n     |                                  | * Tipo de Inscrição<br>Genérica | OP - OPERAÇÕES DE CRÉDITO 🗸                       |   |
|       |                                  | * Inscrição Genérica            | OP1234567 - Operação de Crédito com o Itaú 🗸      |   |
|       |                                  | * Valor                         | 50.000,00                                         |   |
|       | ? Info                           |                                 |                                                   |   |
|       |                                  |                                 | <u>Confirmar</u> Cancelar                         |   |

Clique no botão **Confirmar**. E então, após o preenchimento dos campos necessários, pressione o botão **Contabilizar**.

| Operação Patrimonial                                                    | Observação |
|-------------------------------------------------------------------------|------------|
| Registro de Juros/Encargos a Apropriar                                  |            |
| Apropriação de Juros/Encargos                                           |            |
| Desincorporação de Passivo LP Juros e Encargos -<br>Principal e Redutor |            |
| Desincorporação de Passivo CP Juros e Encargos -<br>Principal e Redutor |            |
| Recebimento do recurso da operação de crédito                           |            |

| Conversão de Curto Prazo para Longo Prazo                                     |  |
|-------------------------------------------------------------------------------|--|
| Conversão de Longo Prazo para Curto Prazo                                     |  |
| Variação Monetária/Cambial (DECRÉSCIMO)                                       |  |
| Variação Monetária (ACRÉSCIMO)                                                |  |
| Variação Cambial (ACRÉSCIMO)                                                  |  |
| Desincorporação de Passivo                                                    |  |
| Transferência de saldo (debitar) -Passivo NC                                  |  |
| Ajuste de passagem de saldo dívida externa -NC                                |  |
| Ajuste de passagem de saldo dívida externa<br>(debita) -NC                    |  |
| Ajuste de passagem de saldo dívida externa -<br>Circulante (débito)           |  |
| Ajuste de passagem de saldo dívida externa -<br>Circulante (crédito)          |  |
| Cancelamento de RPNP sem Passivo Reconhecido<br>Previamente                   |  |
| Cancelamento de RPNP com Passivo Reconhecido<br>Previamente                   |  |
| Cancelamento de RPP ou RPNP Liquidados em Exercícios Anteriores (Com Passivo) |  |